## VPVPMC šriftų diegimo instrukcija Windows kompiuteriams

1. Parsisiųskite VPVPMC identiteto šriftų .zip archyvų failus Figtree.zip ir Caveat.zip.

| Q, leškoti Diske                                            | 幸                                  |                  |                           | (           | 2 | ÷         |    | PHO        | ٥ |
|-------------------------------------------------------------|------------------------------------|------------------|---------------------------|-------------|---|-----------|----|------------|---|
| Bendrinama su manimi → VPVPN<br>Tipes + Žmonės + Pakeista + | IC naujas identit > Darbuotojams > | sriftai 🕶 🕮      |                           |             | ( | ~=        | 88 | ) 0        |   |
| Pavadinimas 4                                               |                                    | Savininkas       | Paskutinį kartą pakeis *  | Failo dydis |   |           |    | 1          | ø |
| # Figtree.zip 45                                            |                                    | 🕕 leva Visockytě | 2024-10-29 leva Visockytė | 692 KB      | 8 | ±         | 1. | <b>☆</b> : |   |
| T Caveat.zip 45.                                            |                                    | 🕕 leva Visockyth | 2024-10-29 Ieva Visockytė | 1,4 MB      | 4 | tsiskysti |    | Ĩ          |   |
|                                                             |                                    |                  |                           |             |   |           |    |            |   |

 Išskleiskite .zip failą savo kompiuteryje: Dešiniu pelės klavišu užeikite ant šrifto archyvo failo ir pasirinkite Išskleisti visus (arba Extract into separate folder), pasirinkite vietą, kur norite išskleisti failą. Turite matyti išarchyvuotą katalogą tuo pačiu pavadinimu.

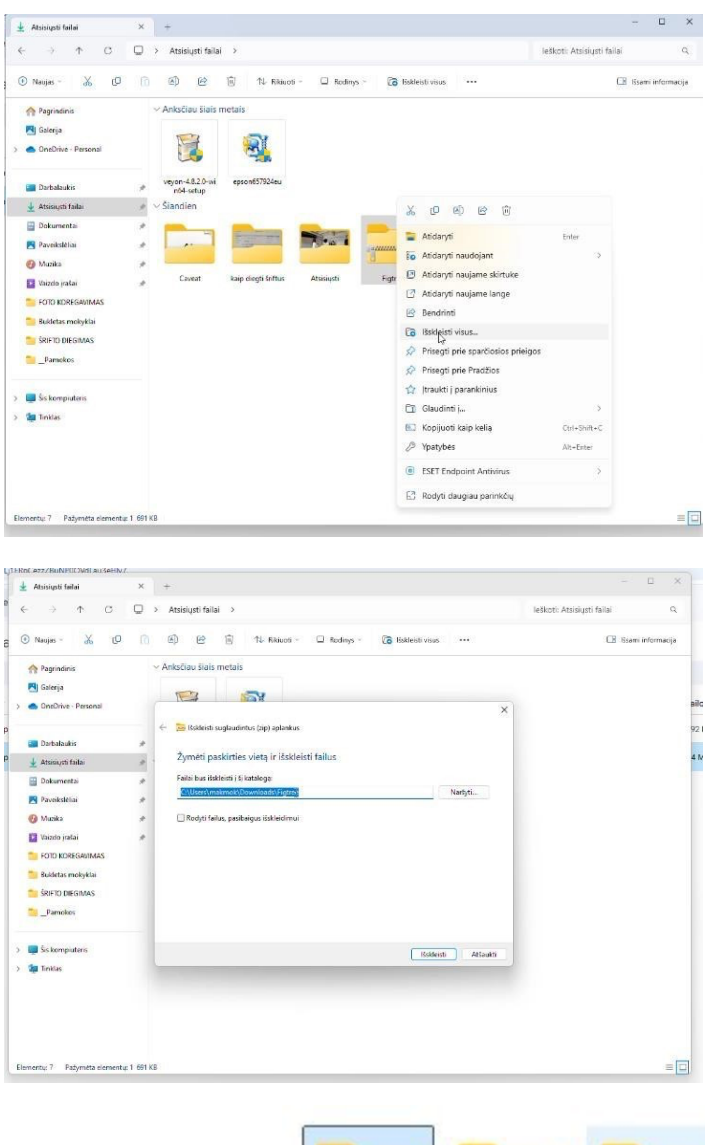

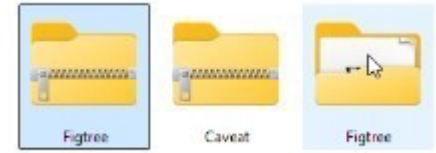

 Užeikite į išpakuotą katalogą tuo pačiu pavadinimu. Tada užeikite ant pasirinkto TrueType šrifto (.ttf) ar kelių pažymėtų šriftų failų dešiniu pelės klavišu ir pasirinkite komandą Diegti (arba Install). Raskite ir įdiekite visus šriftų failus.

|                                                                                                    | -                             |                                                                                                    |                                                                                                    |                                                                                                    |                                                                                                    |                                                                                                    |                 |                     |                                              |                           |
|----------------------------------------------------------------------------------------------------|-------------------------------|----------------------------------------------------------------------------------------------------|----------------------------------------------------------------------------------------------------|----------------------------------------------------------------------------------------------------|----------------------------------------------------------------------------------------------------|----------------------------------------------------------------------------------------------------|-----------------|---------------------|----------------------------------------------|---------------------------|
|                                                                                                    | Q                             | > Atsisiųsti                                                                                                    | failai > Figtree > stat                                                                                                    | ic                                                                                                    |                                                                                                    |                                                                                                    | leškoti: static |                     |                                              |                           |
| 🕑 Naujas - 🐰 🗘                                                                                                    |                               | 6) 6                                                                                                    | 107 Til Rikiuoti -                                                                                                    | ≡ Rodinys • • • •                                                                                                    | 6                                                                                                    |                                                                                                    |                 | 🕒 Bsami i           | nform                                        | aci                       |
| n Pagrindinis                                                                                                    |                               | Pavadinima                                                                                                    | 0                                                                                                    | Modifikavimo data                                                                                                    | Tipas                                                                                                    | Dydis                                                                                                    |                 |                     |                                              |                           |
| 📕 Galerija                                                                                                    |                               | ✓ Šiandien                                                                                                    |                                                                                                    |                                                                                                    |                                                                                                    |                                                                                                    |                 |                     |                                              |                           |
| OneDrive - Personal                                                                                                    |                               | .t.) Figtree-8h                                                                                                    | urb.                                                                                                    | 2024.10.301404                                                                                                    | True Type Softo failas                                                                                                    | 40 KB                                                                                                    |                 |                     |                                              |                           |
|                                                                                                    |                               | Figtree-I                                                                                                    |                                                                                                    | r:                                                                                                    | rueType śrifto failas                                                                                                    | 41 KB                                                                                                    |                 |                     |                                              |                           |
|                                                                                                    |                               | Eigtree-I                                                                                                    | Peržiūreti                                                                                                    |                                                                                                    | YueType Softo failas                                                                                                    | 40 KE                                                                                                    |                 |                     |                                              |                           |
| Darbalaukis                                                                                                    | *                             | Figtree-I                                                                                                    |                                                                                                    |                                                                                                    | rueType šnito failas                                                                                                    | 41 KB                                                                                                    |                 |                     |                                              |                           |
| 🚽 Atsisiusti failai                                                                                                    | 10                            | A Figtree-I                                                                                                    | Atidaryti naudojant                                                                                                    | 2                                                                                                    | Tue type Softo Tailas                                                                                                    | 40 KB                                                                                                    |                 |                     |                                              |                           |
| Dokumentai                                                                                                    |                               | • Figtree-I                                                                                                    | Bendrinti                                                                                                    |                                                                                                    | irueType śrifto failas                                                                                                    | 41 KB                                                                                                    |                 |                     |                                              |                           |
| 🛃 Paveiksléliai                                                                                                    |                               | Is] Figtree-I                                                                                                    | 🛓 Dʻygti                                                                                                    |                                                                                                    | YueType Stifto failas                                                                                                    | 40 KB                                                                                                    |                 |                     |                                              |                           |
| 😗 Muzika                                                                                                    |                               | Figtree-I                                                                                                    | 😭 ]traukti j parankinius                                                                                                    |                                                                                                    | rueType stifto failas                                                                                                    | 40 KB                                                                                                    |                 |                     |                                              |                           |
| Vaizelo įratai                                                                                                    |                               | A Figtree-I                                                                                                    | CT Glaudinti i                                                                                                    | 5                                                                                                    | YueType Stifto failes                                                                                                    | 40 KE                                                                                                    |                 |                     |                                              |                           |
| FOTO KOREGAVIMAS                                                                                                    |                               | Figtree-I                                                                                                    | Kopijuoti kaip kelia                                                                                                    | CM+Shift+C                                                                                                    | rueType infto failes                                                                                                    | 40 KE                                                                                                    |                 |                     |                                              |                           |
| Rubbeter melledebi                                                                                                    |                               | A.] Figtree-I                                                                                                    | A Vashabar                                                                                                    | Art - Feter                                                                                                    | rueType infto failes.                                                                                                    | 41 KB                                                                                                    |                 |                     |                                              |                           |
| tarm preserve                                                                                                    |                               | in Figtree-I                                                                                                    | C. Juniters                                                                                                    | es-catar                                                                                                    | rueType Snifto failes                                                                                                    | 40 KB                                                                                                    |                 |                     |                                              |                           |
| SRIFTO DIEGIMAS                                                                                                    |                               | A.] Figtree-!                                                                                                    | ESET Endpoint Antivirus                                                                                                    | )                                                                                                    | rueType Stifto failes                                                                                                    | 40 KE                                                                                                    |                 |                     |                                              |                           |
| Pamokos                                                                                                    |                               | It_  Figtree-!                                                                                                    | Redaguoti užrašinėje                                                                                                    |                                                                                                    | rue lype softo failes                                                                                                    | 41 KB                                                                                                    |                 |                     |                                              |                           |
|                                                                                                    |                               |                                                                                                    | 27 Partiel daugiau parioké                                                                                                    |                                                                                                    |                                                                                                    |                                                                                                    |                 |                     |                                              |                           |
| 🛄 Šis kompiuteris                                                                                                    |                               |                                                                                                    | <ul> <li>Kouya baugiad paritiko</li> </ul>                                                                                                    | 4                                                                                                    |                                                                                                    |                                                                                                    |                 |                     |                                              |                           |
| 🔚 Tinklas                                                                                                    |                               |                                                                                                    |                                                                                                    |                                                                                                    |                                                                                                    |                                                                                                    |                 |                     |                                              |                           |
| lementu; 14 Pažymėta clementu;<br>1 FRoCezz7Ruk/POCIVdl au3eHb                                                                                                    | r 1 39,8<br>/7                | KB                                                                                                    |                                                                                                    |                                                                                                    |                                                                                                    |                                                                                                    |                 |                     | )                                            |                           |
| ementu: 14 Pažymėta elementu<br>I FRoCezzZRuNPOCNIdi außektio<br>Static                                                                                                    | r 1 39,8<br>r7<br>×           | K8<br>+                                                                                                    |                                                                                                    |                                                                                                    |                                                                                                    |                                                                                                    |                 | - E                 | 1                                            |                           |
| ementų: 14 Pabymėta elementų<br>IFRoCezz7RuNPCCVviliau3eHb<br>static<br>€ → ↑ C                                                                                                    | e 1 39,8<br>e7<br>×           | KB<br>+<br>> Atsisiųst                                                                                                    | ifallai ≯ Figtree ≻ sta                                                                                                    | tic                                                                                                    |                                                                                                    |                                                                                                    | leškoti: static | - E                 | 1                                            | ×                         |
| ementu; 14 Palymeta dementu<br>FROCezoZRubi/POCIVidi au 3akibi<br>stelic<br>€ → ↑ C<br>① Naujas - 🔏 []                                                                                                    | r1 39,8<br>r7<br>×            | K8<br>+<br>> Atsisiysi                                                                                                    | ifallai > Figtree > sta<br>≌ ji) 11 Rikkoti-                                                                                                    | tic<br>≣ Redinys - ····                                                                                                    |                                                                                                    |                                                                                                    | leškoti static  | - E                 | 2<br>1<br>1111acij                           | ]<br>×<br>Q               |
| oncenty: 14 Patrymetra demonta,<br>IFRACarry7Buck9C0/Mill au3auth<br>■ static<br>C → ↑ C<br>① Naujan - ☆ C<br>Pagrandenis                                                                                                    | с1 39,8<br>-7<br>-×<br>- С    | KB<br>+<br>> Atsisiyst<br>Favednin                                                                                                    | ifailai > Figtree > sta<br>안 () 가 Rakuoti -<br>tei                                                                                                    | tic<br>Rodinys<br>Mod/fikavimo data                                                                                                    | Тцяя                                                                                                    | Dydis                                                                                                    | leškoti: static | - E<br>E Ssams info | 1<br>ormacj                                  | 1ª                        |
| enerstv: 14 Padymets dement<br>ISRoCarr7Rul/XOCMd1 au3ato<br>static<br>C 33 ft<br>Raype - X C<br>Raype - X C<br>Raype - X C                                                                                                    | -1 39,8<br>-7<br>-2<br>-7<br> | KB<br>+<br>> Atsisiust<br>Bay I<br>Pavednim<br>> Šiandien                                                                                                    | tifalai > Figtree > sta<br>22 10) 11. Rekons -<br>sen<br>Stark                                                                                                    | tic<br>Rodinys<br>Modifikavimo data<br>2004-18-30 Jácob                                                                                                    | Tipas<br>Tina kang bata tago                                                                                                    | Dydis.                                                                                                    | leškoti: static | - E                 | )<br>(                                       | []<br>×<br>ца             |
| IFRO 4777 Balymeta elementi<br>IFRO 4777 Balymeta elementi<br>static<br>C> - C<br>Pagrindonic<br>Siteria<br>Siteria<br>Siteria<br>Siteria<br>Siteria<br>Siteria                                                                                                    | -1 39,8<br>-7<br>             | K8<br>+<br>> Atsisiust<br>(a)<br>Pavedmin<br>> Siandien<br>(a) Finter                                                                                                    | ifalai > Figtree > sta<br>B                                                                                                    | tic<br>The Redings<br>Medifikerine date<br>2024-10-30 1464                                                                                                    | Tipes<br>TrueType folfo failes<br>TrueType folfo failes                                                                                                    | Dydis.<br>40 68<br>41 68                                                                                                    | leškot: static  | - E<br>Baensinte    | 1<br>(                                       | ()<br>×<br>1 <sup>3</sup> |
| emericu: 14 Padymetra dementi,<br>TEROCART 2704/1907/2461 a. Raktho<br>⇒ static<br>€ → ↑ C<br>⑦ Nanjan - ☆ C<br>@ pagnicionis<br>■ clienija<br>> ● Onchrise - Personal                                                                                                    | e1 39,8                       | K3<br>+<br>> Atsisiupt<br>B (a)<br>Pevednin<br>> Siangine<br>> Siangine<br>> Figure<br>> Figure                                                                                                    | ifablai > Figtree > sta<br>안 집 14 RANNOS -<br>Sect<br>Sect<br>& (민 의 안 집 안 집                                                                                                    | tic<br>E Rodinys                                                                                                    | Tipos<br>True Type Softo Falles<br>True Type Softo Falles<br>Tue Type Softo Falles                                                                                                    | Dydis.<br>40 05<br>41 05<br>40 05                                                                                                    | leškot: static  | - E                 | l<br>I<br>IIIIIIIIIIIIIIIIIIIIIIIIIIIIIIIIII | (III)                     |
| ementru 14 Padymetta dementi<br>IFRoCarso/Ruk/EOCMetta estavita<br>static<br>C                                                                                                    | r139,8                        | KB<br>+<br>> Atsisiut<br>Revelain<br>> Siandien<br>> Figtreet<br>> Figtreet<br>> Figtreet                                                                                                    | ifalai > Figtree > sta<br>20 10 12 Rakuos -<br>50<br>Back<br>& (2 40 00 10 10<br>Perfareti                                                                                                    | tic<br>Rodinys<br>Medifikerine data<br>2024-10-50 14:04                                                                                                    | Tipos<br>True Type Iotho fasias<br>Tius Type Iotho fasias<br>Tius Type Iotho fasias<br>Tius Type Iotho fasias                                                                                                    | Dyds.<br>40.08<br>41.03<br>40.08<br>41.03<br>41.03                                                                                                    | leškoti static  | - C                 | l<br>t                                       | (III) × 0.                |
| Istractur, 14 Pabymetta demonta<br>ISRoCarzZRuk/ROCUVIII au Saeth<br>State<br>C> - C<br>Raigin C<br>Raigin C<br>Raigin                                                                                                    | r 1 39,8                      | KB<br>+<br>> Atsisiupt<br>Revelopin<br>> Standien<br>> Fighteet<br>> Fighte<br>> Fighte<br>> Fighteet                                                                                                    | ifaliai > Figtree > sta<br>20 10 12 RANOS<br>mo<br>Back<br>X (2 40 00 10<br>Perförreti                                                                                                    | tic<br>Redinys · · · · · · · · · · · · · · · · · · ·                                                                                                    | Tipos<br>True Type Softo Failes<br>True Type Softo Failes<br>True Type Softo Failes<br>True Type Softo Failes                                                                                                    | Dyds.<br>40 08<br>41 03<br>41 03<br>41 03<br>41 03<br>41 03<br>41 03                                                                                                    | leškoti static  | - C                 | ]<br>(                                       | (III) × Q                 |
| Interdente 14 Padymetta demente<br>IFROC arc 75704/800CMett au Rankh<br>arc arc 75704/800CMett au Rankh<br>arc arc arc arc arc arc arc arc arc arc                                                                                                    | r1 39,9                       | K3<br>+<br>> Atsisiust<br>Reveduin<br>> Standien<br>Patreet<br>Patreet<br>Patreet<br>Patreet<br>Patreet<br>Patreet<br>Patreet<br>Patreet<br>Patreet<br>Patreet<br>Patreet<br>Patreet<br>Patreet<br>Patreet<br>Patreet<br>Patreet<br>Patreet<br>Patreet<br>Patreet<br>Patreet<br>Patreet                                                                                                    | ifaliai > Figtree > sta<br>안 등 11 RANNOS -<br>Seck<br>& CP ⓒ 안 등<br>Perchianeti<br>안 Bendrimb                                                                                                    | tic<br>E Rodings<br>Medifikerime title<br>2014-10-301404                                                                                                    | Tipes<br>Fractype forth failus<br>Fractype forth failus<br>Tractype forth failus<br>Tractype stoff failus<br>Tractype stoff failus<br>Tractype stoff failus                                                                                                    | Dyds.<br>40 08<br>41 02<br>41 02<br>41 03<br>41 03<br>41 03<br>41 03                                                                                                    | leškot: static  | - C                 | 1<br>(                                       | (III)                     |
| emerini 14 Padymetis dementi<br>IFEnd azz7Ruk/EPCOMeti au Barbi<br>static<br>C                                                                                                    | r 1 39,8                      | KB + + Atsistyst<br>Atsistyst<br>Percelaria<br>Fighte<br>Fighte<br>Fighte<br>Fighte<br>Fighte<br>Fighte<br>Fighte<br>Fighte<br>Fighte<br>Fighte<br>Fighte<br>Fighte<br>Fighte<br>Fighte                                                                                                    | fishiai → Figtree → sta<br>20 10 112 Riskoon -<br>50<br>Back<br>20 20 00 10<br>Perziareti<br>20 Perziareti<br>20 Deepti                                                                                                    | tic<br>The Redings                                                                                                    | Tipos<br>PracType Softo Failas<br>FracType Softo Failas<br>TracType Softo Failas<br>TracType Softo Failas<br>TracType Softo Failas<br>TracType Softo Failas                                                                                                    | Dydes.<br>40 00<br>41 10<br>40 00<br>41 10<br>40 00<br>41 10<br>40 00<br>41 10<br>40 00                                                                                                    | letkoti static  | - C                 | ]<br>(                                       | ia<br>X                   |
| Interestry 14 Padymetta dementa<br>ISRoC 492278.uk96024di au Saekh<br>Saeki<br>Companya Angelani<br>Padymetria<br>Companya Angelani<br>Padymetria<br>Companya Angelani<br>Companya Angelani<br>Companya A                                                                                                    | r1 39,8<br>7<br>×             | KB +<br>> Atsisiupt<br>Percelain<br>> Sandien<br>> Figure -<br>> Figure -<br>Figure -<br>Figure -<br>F                                                                                                    | tifaliai → Figtree → sta<br>2 10 13 RANOS -<br>tos<br>Back<br>X (2 4) (2 10 10 10<br>Perziareti<br>10 Sendinus<br>2 Degti<br>10 Tecakli jarankinus                                                                                                    | tic<br>Redings                                                                                                    | Tipon<br>Turchype Inflor Galas<br>Turchype Inflor Galas<br>Turchype Chife Galas<br>Turchype Chife Galas<br>Turchype Chife Galas<br>Turchype Chife Galas<br>Turchype Chife Galas                                                                                                    | Dyrde,<br>40 08<br>41 03<br>41 03<br>41 03<br>40 08<br>41 03<br>40 08<br>41 03<br>40 08                                                                                                    | leikot: static  | - C                 | J<br>Jirmacij                                | ia<br>X                   |
| Interestry 14 Padymetra dementa<br>ISROC 497278445902441 a. Rasth<br>→ static<br>← →> ↑ C<br>→ Pagrindins<br>P Galerja<br>> ● On20Hite - Personal<br>→ Durabudis<br>→ Rasingin falai<br>→ Durabudis<br>→ Rasingin falai<br>→ Durabudis<br>→ Rasingin falai<br>→ Durabudis<br>→ Rasingin falai<br>→ Durabudis<br>→ Rasingin falai                                                                                                    | e 1 39,0 a                    | KB + +                                                                                                    | iifaliai > Figtree > sta<br>20 10 11 KAkuos -<br>se<br>Back<br>30 00 00 00 10<br>Percälareti<br>20 Bendino<br>20 Degli<br>20 Devati parankinius<br>21 Glaudino j                                                                                                    | tic<br>The Rodings<br>Med Tiberime idde<br>2014-10-301404                                                                                                    | Type<br>Twebyge forthe failure<br>Twebyge forthe failure<br>Twebyge forthe failure<br>Twebyge forthe failure<br>Twebyge forthe failure<br>Twebyge forthe failure<br>Twebyge forthe failure<br>Twebyge forthe failure<br>Twebyge forthe failure                                                                                                    | Dyeles<br>40 08<br>41 05<br>41 05<br>410<br>100<br>100<br>100<br>100<br>100<br>100<br>100<br>100<br>100                                                                                                    | leikoti static  | - C                 | 1<br>(                                       | × 0,                      |
| Iterativ: 14 Patymets dements<br>IFRoCerz79.VMM pulselb.<br>State<br>C Paymetric C<br>Navjes C C<br>Paymetric C<br>Saraja<br>Saraja | r1 39,8 a                     | KB + + Atsisturt<br>> Atsisturt<br>Parendmin<br>> Figure<br>> Figure<br>> Figure<br>> Figure<br>> Figure<br>> Figure<br>> Figure<br>> Figure<br>> Figure<br>> Figure<br>> Figure<br>> Figure                                                                                                    | ti falial → Figtree → sta<br>E                                                                                                    | tic<br>The Redroys<br>Medifikes/me date<br>2024-10-30 1464<br>2024-10-30 1464<br>                                                                                                    | Type<br>Type<br>Typelype office fails<br>Tauchype office fails<br>Tauchype office fails<br>Tauchype office fails<br>Tauchype office fails<br>Tauchype office fails<br>Tauchype office fails<br>Tauchype office fails<br>Tauchype office fails<br>Tauchype office fails                                                                                                    | Dyrds.<br>40 08<br>41 02<br>41 02<br>41 02<br>41 02<br>41 02<br>41 02<br>41 02<br>41 02<br>41 02<br>41 02<br>41 02<br>41 02<br>41 02<br>41 02<br>41 02<br>41 02<br>41 03<br>41 04<br>41 04<br>41 05<br>41 05<br>410<br>41 05<br>410<br>410<br>410<br>410<br>410<br>410<br>410<br>410<br>410<br>410                                                                                                    | lellot: statc   | - C                 | 2<br>crmacj                                  | a la                      |
| Iterestry: 14 Padymetis dementa<br>IERo/CaroZPAUNEOCUMI su Savita<br>Satel:<br>C 3 Angine C C<br>Pagnetinic<br>G Garaja C C<br>Pagnetinic<br>G Garaja C C<br>Pagnetinic<br>G Databaticis<br>L Assumpti failu<br>G Databaticis<br>L Assumpti failu<br>L Assumpti failu<br>L Assumpti failu                                                                                                    | e 1 39,8 a                    | k3<br>+<br>> Atsisius<br>- Fare<br>- Fare<br>- Fare<br>- Fare<br>- Fare<br>- Fare<br>- Fare<br>- Fare<br>- Fare<br>- Fare<br>- Fare<br>- Fare<br>- Fare<br>- Fare<br>- Fare<br>- Fare<br>- Fare<br>- Fare<br>- Fare                                                                                                    | i faliai → Figtree → sta<br>2 13 RANOS -<br>tro<br>Back<br>X (2 4) (2 10 (2 10))))))))))))))))))))))))))))))))))))                                                                                                    | tic<br>Medifikasimo data<br>2004-10-30 1464<br>2004-10-30 1464<br>2004-10-50 1464<br>2004-10-50 1464                                                                                                    | Tipo<br>Inarbyse lefts faits<br>Taufyse lefts faits<br>Taufyse lefts faits<br>Taufyse fait faits<br>Taufyse left faits<br>Taufyse left faits<br>Taufyse left faits<br>Taufyse left faits<br>Taufyse left faits<br>Taufyse left faits<br>Taufyse left faits                                                                                                    | Dyele:<br>40 05<br>41 05<br>41 05<br>41 05<br>41 05<br>40 05<br>40 05<br>40 05<br>40 05<br>40 05<br>40 05<br>41 05                                                                                                    | kikot state     | - C                 | ]<br>(                                       | × q                       |
| Interestry, 13 Padymetic demonta<br>IFRO/ 2007/DLNROCOVIET av Basish<br>Static<br>C                                                                                                    | 1 39,0<br>7<br>×              | k3<br>+<br>> Atsistys<br>Percelain<br>Sandien<br>Figre<br>Figre<br>Figre<br>Figre<br>Figre<br>Figre<br>Figre<br>Figre<br>Figre<br>Figre<br>Figre<br>Figre                                                                                                    | i faliai → Figtree → sta<br>2: (i) 1L RANOS -<br>se<br>Buck<br>3: (D c) (2: (i)<br>Peržioreti<br>2: Despt<br>4: (pravki parankmus<br>4: (pravki parankmus<br>6: Glaudinti  <br>3: (pravki parankmus<br>6: Glaudinti  <br>3: (pravki parankmus<br>6: (pravki parankmus<br>6: (pravki parankmus                                                                           | tic<br>E Rodings<br>Medifikerime idde<br>2014-16-30 1404<br>                                                                                                    | Type<br>Inschope forthe failure<br>Twestpage forthe failure<br>Twestpage forthe failure<br>Twestpage forthe failure<br>Twestpage forthe failure<br>Twestpage forthe failure<br>Twestpage forthe failure<br>Twestpage forthe failure<br>Twestpage forthe failure<br>Twestpage forthe failure<br>Twestpage forthe failure                                                                                                    | Dyde,<br>40 00<br>41 00<br>41 00<br>41 00<br>41 00<br>41 00<br>40 00<br>40 00<br>40 00<br>40 00<br>40 00<br>40 00<br>40 00<br>40 00<br>40 00<br>40 00<br>40 00<br>40 00                                                                                                    | leikot: state   | - C                 | i<br>t                                       | ()<br>x<br>q              |
| Iterative 14 Pathymetia demonta,<br>IFRoC exc 720. Mol (2014)<br>Statis<br>C 2017 Anno 2014<br>Page nations<br>C Nanjon - C C<br>Page nations<br>C Nanjon - C C<br>Page nations<br>C Statuset fatal<br>D Chalmente<br>D Chalandis<br>L Assingtin fatal<br>D Chalmente<br>D Chalandis<br>L Assingtin fatal<br>D Chalmente<br>D Chalandis<br>L Assingtin fatal<br>D Chalmente<br>D Chalandis<br>D Chalmente<br>D Chalandis<br>D Chalandis<br>D C                                                                                                    | 1 39,0                        | k3<br>+<br>> Atsistupt<br>- Sandien<br>- Sandien<br>- Figne<br>- Figne<br>- F                                                                                                    | ii failai > Figtree > sta<br>2                                                                                                    | tic<br>Rodings<br>Medifikerimo idate<br>2014-10-30 1464<br>2014-5 nitt- C<br>At- Enter<br>2                                                                                                    | Type<br>Type<br>Twebype brite fails:<br>Twebype brite fails:<br>Twebype brite fails:<br>Twebype brite fails:<br>Twebype brite fails:<br>Twebype brite fails:<br>Twebype brite fails:<br>Twebype brite fails:<br>Twebype brite fails:<br>Twebype brite fails:<br>Twebype brite fails:<br>Twebype brite fails:                                                                                                    | Dynks<br>40 08<br>41 16<br>42 08<br>41 16<br>40 08<br>41 16<br>40 08<br>40 16<br>40 08<br>40 16<br>40 08<br>40 16<br>40 08<br>40 08<br>40 08<br>40 08<br>40 08<br>40 08<br>40 08<br>40 08                                                                                                    | lellot: statc   | - C                 | j<br>r                                       | []<br>×<br>(1)            |
| Iterestry, 12 Padymsta demonta<br>IFR/Car275/Lik/ROCUVIII.a. Kavita<br>Static<br>C D Navjen C C<br>Pagnetinic<br>G Davise - Pennoni<br>D Datakakis<br>D Datakakis<br>D Datakakis<br>D Datakakis<br>D Datakakis<br>D Datakakis<br>D Datakakis<br>D Datakakis<br>D D D D20FGAUNAS<br>S Siri D D ESDAS<br>D DESDAS<br>D DESDAS<br>D D D D20FGAUNAS<br>D Sideta malysta<br>D D D D20FGAUNAS<br>D Sideta malysta<br>D D D D20FGAUNAS<br>D D D D20FGAUNAS<br>D D D D20FGAUNAS<br>D D D D20FGAUNAS<br>D D D D20FGAUNAS<br>D D D D20FGAUNAS<br>D D D D20FGAUNAS                                                                                                    | E 1 39,0                      | k3<br>+<br>> Attisiupt<br>(a)<br>(b)<br>Parochain<br>- Spane<br>- Spane<br>-                                                                                                    | ti faliai → Figtree → sta<br>2 13. RABUOI -<br>tro<br>Back<br>2 12. RABUOI -<br>To<br>2 13. RABUOI -<br>2 13. RABUOI -<br>2 1 | tic<br>Medifikasime data<br>2024-10-301464<br>2024-10-301464<br>2024-1 | Tipo<br>Inveltope lefts Laine.<br>Tueltope lefts fails:<br>havelype in the laine fails:<br>havelype in the laine<br>havelype in the laine<br>havelype in the laine<br>havelype in the laine<br>havelype in the laine<br>havelype in the laine<br>havelype in the laine<br>havelype in the laine<br>havelype in the laine<br>havelype in the laine<br>havelype in the laine<br>havelype in the laine                                    | Dydes.<br>40 06<br>41 05<br>40 08<br>41 05<br>40 08<br>40 08<br>400<br>400 08<br>40 08<br>400<br>400<br>400<br>400<br>40 | kikot state     | - C                 | 2<br>(                                       | الله ( الم                |
| Itenente, 12 Padymete demonte<br>Itenente, 12 Padymete demonte<br>18 BroCaroz Tauk BroColett a. Baskin<br>Static<br>C Nanya → C C<br>Pagnataria<br>B Gaterja<br>→ OnD-tra-Personal<br>Databaskis<br>→ Atanya Fala<br>Databaskis<br>→ Atanya Fala<br>Databaskis<br>→ Atanya Fala<br>Databaskis<br>→ Atanya Fala<br>Databaskis<br>→ Atanya Fala<br>→ Databaskis<br>→ Atanya Fala<br>→ Databaskis<br>→ Atanya Fala<br>→ Databaskis<br>→ Atanya Fala<br>→ Databaskis<br>→ Atanya Fala<br>→ Databaskis<br>→ Atanya Fala<br>→ Databaskis<br>→ Atanya Fala<br>→ Atanya Fala<br>→ Atanya F                                                                                                    | E1 39,8                       | K2<br>+<br>> Atsisium<br>Percolum<br>Stantien<br>Stantien<br>Stantie                                                                                                    | i faliai → Figtree → sta<br>2 (i) 1L RANKOS -<br>m<br>Black<br>3 (D @) (P (i)<br>Persöureti<br>2 Bendimbi<br>4 Depti<br>4 Depti<br>4 Depti<br>4 Depti<br>4 Depti<br>4 Depti<br>5 Readynoti kap kelią<br>4 Ypatybels<br>5 ESET Endpoint Anthrirus<br>5 Readynot dtraßineje<br>5 Readynot dtraßineje                                                                                                    | tic<br>The Bodings<br>Medifikerime idde<br>2024-16-591404<br>2024-16-591404<br>S<br>Clari-Spin+C<br>Alt-Enter<br>S                                                                                                    | Type<br>Interpretation failure<br>Teachpee daths failure<br>Teachpee faith failure<br>Teachpee faith failure<br>Teachpee faith failure<br>Teachpee faith failure<br>Teachpee faith failure<br>Teachpee faith failure<br>Teachpee faith failure<br>Teachpee faith failure<br>Teachpee faith failure<br>Teachpee faith failure<br>Teachpee faith failure                                                                                 | Dyrés:<br>40 08<br>41 00<br>41 02<br>41 02<br>40 08<br>40 08<br>40 08<br>40 08<br>40 08<br>41 08<br>41 08                                                                                                    | leikoti static  | - CE tisens info    | 2<br>crmacj                                  | × ×                       |
| Iteratry 12 Patymets demonts<br>PROCENTENDEDUID JULIE JULIE<br>Static<br>C Page Anno<br>Page Anno<br>C Page Anno<br>C Pag                                                                                                    | د 1 39,0<br>7<br>×<br>•<br>•  | k3<br>+<br>> Atsisiust<br>(a)<br>-<br>Facedose<br>-<br>Fagee<br>-<br>Fagee<br>-<br>-<br>Fagee<br>-<br>-<br>-<br>-<br>-<br>-<br>-<br>-<br>-<br>-<br>-<br>-<br>-                                                                                                    | i failaí > Figtree > sta<br>2 0 12 Rákoso -<br>m<br>Back<br>2 Sendino -<br>2 Sendino -<br>2 Sendino -<br>2 Sendino -<br>2 Sendino -<br>3 Glacintí  <br>3 Kopijuot kap kela<br>2 Kopijuot kap kela<br>2 Kopijuot kap kela<br>2 Kopijuot kap kela<br>3 Kopijuot kap kela<br>3 Kopijuot kap kela<br>4 Kopijuot kap kela<br>3 Kopijuot kap kela<br>4 Kopijuot kap kela<br>3 Kopijuot kap kela<br>4 Kopijuot kap kela<br>3 Kopijuot kap kela<br>4 Kopijuot kap kela<br>3 Kopijuot kap kela<br>4 Kopijuot kap kela<br>3 Kopijuot kap kela<br>3                                                           | tic<br>The Brodings =<br>Med Fikesime data<br>2014-10-50 1404<br>2014-10-50 1404<br>                                                                                                    | Type<br>Twebyee brite takes<br>Twebyee brite takes<br>Twebyee brite takes<br>Twebyee brite takes<br>Twebyee brite takes<br>Twebyee brite takes<br>Twebyee brite takes<br>Twebyee brite takes<br>Twebyee brite takes<br>Twebyee brite takes<br>Twebyee brite takes<br>Twebyee brite takes                                                                                                    | Dyrds.<br>40 00<br>41 02<br>41 02<br>41 02<br>41 02<br>41 02<br>41 02<br>41 02<br>41 02<br>41 02<br>41 02<br>41 02<br>41 02<br>41 02<br>41 02<br>41 02                                                                                                    | lelkon static   | - C                 | 1<br>trmacj                                  |                           |
| Iteratur, 14 Padymetis dementa<br>IERo/Car272/bk/6002/diti au Saeith<br>State<br>C 3 Angine C C<br>Pagnetinia<br>G Gongine - C C<br>Pagnetinia<br>G Gongine - Personal<br>Databasis<br>Anaunya fabili<br>Datamenta<br>Databasis<br>Anaunya fabili<br>G Databasis<br>Saranga fabili<br>G Databasis<br>Saranga fabili<br>G Databasis<br>Saranga fabili<br>G Databasis<br>Saranga fabili<br>G Databasis<br>Saranga fabili<br>G Databasis<br>Saranga fabili<br>G Databasis<br>Saranga fabili<br>G Databasis<br>Saranga fabili<br>G Databasis<br>Saranga fabili<br>G Databasis<br>Saranga fabili<br>G Databasis<br>Saranga fabili<br>Saranga fabili<br>Sara                                                                                                    | د 1 39,0<br>7<br>×<br>•<br>•  | K3<br>+<br>- Atsistut<br>- Renotion<br>- Standien<br>- Figure<br>- Figure                                                                                                    | i falisi → Figtree → sta<br>2 i jai 12 RAucol -<br>tro<br>Back<br>X (J C) (A) (A) (A)<br>Perförreti<br>Perförreti<br>C Readmiti (A)<br>(Faukti (parankinus<br>C Glaudinti (A)<br>(Faukti (parankinus<br>C Glaudinti (A)<br>(Faukti (parankinus<br>C Glaudinti (A)<br>(Faukti (parankinus<br>C Glaudinti (A)<br>(Faukti (parankinus<br>C Glaudinti (A)<br>(Faukti (parankinus<br>C Glaudinti (A)<br>(Faukti (parankinus<br>C Glaudinti (A)<br>(Faukti (parankinus<br>C Glaudinti (A)<br>(Faukti (parankinus<br>C Glaudinti (A)<br>(Faukti (parankinus<br>(Faukti (parankinus)<br>(Faukti (parankinus)<br>(                                                               | tic<br>The Redings                                                                                                    | Tipo<br>Intellige follo faite<br>Tuellige follo faite<br>Tuellige follo faite<br>Tuellige follo faite<br>Tuellige follo faite<br>Tuellige follo faite<br>Tuellige follo faite<br>Tuellige follo faite<br>Tuellige follo faite<br>Tuellige follo faite<br>Tuellige follo faite<br>Tuellige follo faite<br>Tuellige follo faite<br>Tuellige follo faite<br>Tuellige follo faite                                                          | Dynés,<br>40 06<br>41 05<br>40 06<br>41 05<br>40 06<br>40 05<br>40 05<br>40 05<br>40 05<br>40 05<br>40 05<br>40 05<br>40 05<br>40 05<br>40 05<br>40 05<br>40 05                                                                                                    | kikot state     | - E                 | 1<br>IIIIIIIIIIIIIIIIIIIIIIIIIIIIIIIIIIII    | × Q                       |
| Interestry 14 Padymetic demonts<br>IFRO/Caro/ThuthOOCViet a. Raith<br>Static<br>C                                                                                                    | e 1 39,8                      | +<br>+<br>Atsign<br>Color<br>Atsign<br>Atsign | i faliai → Figtree → sta<br>2 i ji 1L Kakuos -<br>m<br>Buck<br>3 t0 c0 (2 ii)<br>Perdiareti<br>2 Bendimis<br>4 Depti<br>4 Depti<br>4 Deptis<br>6 ESET Endpoint Antivirus<br>6 ESET Endpoint Antivirus<br>8 Redaguos utrafineje<br>5 Rodyti daugiau partinčių                                                                                                    | tic<br>The Redings                                                                                                    | Type<br>Buckpe bits fails<br>Tackpe for fails<br>Tackpe for fails<br>Buckpe for fails<br>Tackpe for fails<br>Tackpe for fails<br>Tackpe for fails<br>Tackpe for fails<br>Tackpe for fails<br>Tackpe for fails<br>Tackpe for fails<br>Tackpe for fails<br>Tackpe for fails<br>Tackpe for fails                                                                                                    | Dyeles<br>40 08<br>41 00<br>41 00<br>40 08<br>40 08<br>40 08<br>40 08<br>40 08<br>40 08<br>40 08<br>40 08<br>40 08<br>41 08<br>41 08                                                                                                    | leikoti static  | - C                 | 2<br>c                                       | × × Q                     |
| Iteratry 13 Patymets demonts<br>PROCENTENDEDUkt Julie Seith<br>State<br>C PROCENTENDEDUkt Julie Seith<br>State<br>C PROJECT<br>Processor<br>Processor<br>Seither C Processor<br>Seither Processor<br>Seither                                                                                                    | e 1 39,8                      | 13<br>++<br>> Arsinger<br>- Sanden<br>- Sanden<br>- Sa                                                                                                    | i failai → Figtree > sta<br>2 0 11 Rikeoti -<br>mi<br>Back<br>Back<br>Perzikareti<br>2 Degŭ<br>2 Degŭ<br>2 Degŭ<br>2 Degŭ<br>2 Degŭ<br>2 Degŭ<br>2 Degŭ<br>2 Sendrinti -<br>5 Kopijuoti kap kela<br>2 Kopijuoti kap kela<br>2 Kopijuoti kap kela<br>2 Kopijuoti kap kela<br>2 Kopijuoti kap kela<br>2 Kopijuoti kap kela<br>2 Kopijuoti kap kela<br>3 Redaguoti uzfalinėje<br>5 Rodyti daugiau parinečių                                                                                                    | tic<br>Redings<br>Medifikedime date<br>2024-10-30 1464<br>2024-10-30 1464<br>                                                                                                    | Type<br>Twebyse Influences<br>Twebyse Influences | Dyrds.<br>40 00<br>41 02<br>41 02<br>41 02<br>41 02<br>41 02<br>41 02<br>41 02<br>40 04<br>40 05<br>40 05<br>40 00<br>40 00<br>400000000                                                                                                    | Welkon: static  | - C                 | 2<br>c                                       | الله × × مر ا             |

Arba paspauskite dukart su kairiu pelės klavišu ant pasirinkto šrifto failo ir jums atsidarys šrifto diegimo langas. Tada spauskite **Diegti** (arba **Install**).

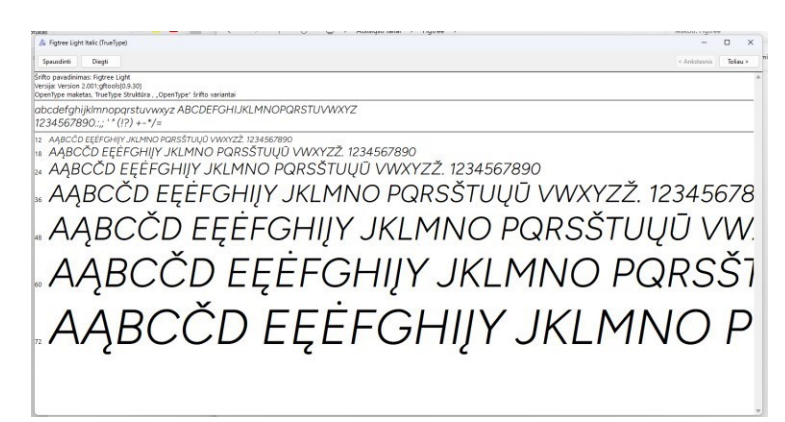

Jei šriftas jau pas jus įdiegtas arba jis dubliuojasi diegiant, tuomet ant iššokusios lentelės spauskite mygtuką **Taip**. Raskite ir įdiekite visus šriftų failus.

|        | 🚞 static                                  | ×        | +                               |                            |                        |       |                 | - 0 >                | <    |
|--------|-------------------------------------------|----------|---------------------------------|----------------------------|------------------------|-------|-----------------|----------------------|------|
| )iske  | $\leftarrow \rightarrow \rightarrow \Box$ | Q        | > Atsisiųsti failai > Figtree > | static                     |                        |       | leškoti: static | q                    |      |
| ma     | 🖲 Naujas - 🐰 (D                           |          | A B A River                     | i - 🔳 Rodinys -            |                        |       |                 | 🕞 līsami informacija |      |
| ta: 1  | A Pagrindinis                             |          | Pavadinimas<br>∼ Šiandien       | Modifikavimo data          | Tipas                  | Dydis |                 |                      |      |
| Je     | Galerija                                  |          | C Figtree-Black                 | 2024-10-30 14:04           | TrueType Softo Sailas  | 40 KB |                 |                      | nile |
| * 3    | CneDrive - Personal                       |          | Figtree-BlackItalic             | 2024-10-30 14:04           | TrueType šrifto failas | 41 KB |                 |                      | ano  |
| e.zip  |                                           |          | Egtree-Bold                     | 2024-10-39 14:04           | TrueType Softo Failas  | 40 KB |                 |                      | 92 K |
|        | 🛅 Darbalaukis                             | #        | Figtree-Bolditalic              | 2024-10-30 14:04           | TrueType śrifto failas | 41 KB |                 |                      |      |
| nt.zip | 🛓 Atsisiusti failai                       | . 18     | A. Figtree-ExtraBold            | 2024-10-30 14:04           | TrueType sinfto failas | 40 KB |                 |                      | 4 M  |
|        | 🔤 Dokumentai                              |          | Figtree-ExtraBold Diegti Srifta |                            | ×××s                   | 41 KE |                 |                      |      |
|        | Paveikstěliai                             |          | A. Figtree-Italic               | Black' šriftas jau įdiegta | s. Ar                  | 40 KB |                 |                      |      |
|        | Muzika                                    |          | 🔊 Figtree-Light 🦰 norite jj     | pakeisti?                  | 85                     | 40 KB |                 |                      |      |
|        | Vaizelo izatai                            |          | Fighree-LightItalic             |                            | 85                     | 40 KB |                 |                      |      |
|        |                                           |          | Figtree-Medium                  | Jaip                       | Ne as                  | 40 KB |                 |                      |      |
|        |                                           |          | A Fighree-Mediumitatic          | 192                        | contrast las           | 41 KB |                 |                      |      |
|        | Bukletas mokyklai                         |          | 🔝 Figtree-Regular               | 2024-10-30 14-04           | TrueType \$nfto failas | 40 KB |                 |                      |      |
|        | SRIFTO DIEGIMAS                           |          | Figtree-SemiBold                | 2024-10-30 14:04           | TrueType shifto failes | 40 KB |                 |                      |      |
|        | Pamokos                                   |          | Figtree-SemiBoldItalic          | 2024-10-30 14:64           | TrueType Snifto failas | 41 KB |                 |                      |      |
|        | Siskompiuteris                            |          |                                 |                            |                        |       |                 |                      |      |
|        | In Latin                                  |          |                                 |                            |                        |       |                 |                      |      |
|        | / 💻 more                                  |          |                                 |                            |                        |       |                 |                      |      |
|        |                                           |          |                                 |                            |                        |       |                 |                      |      |
|        |                                           |          |                                 |                            |                        |       |                 |                      |      |
|        |                                           |          |                                 |                            |                        |       |                 |                      |      |
|        |                                           |          |                                 |                            |                        |       |                 |                      |      |
| 1      | Elementų: 14 Pažymėta elemen              | tų: 1 39 | 8 KB                            |                            |                        |       |                 | =                    |      |

4. Pakartokite 2-3 žingsnius su kitu **.zip** failu.